## Google アカウントのパスワードを変更する方法(パソコン用)

## (1)画面右上のアイコンボタンを押して、

Google アカウントの管理を選択する。

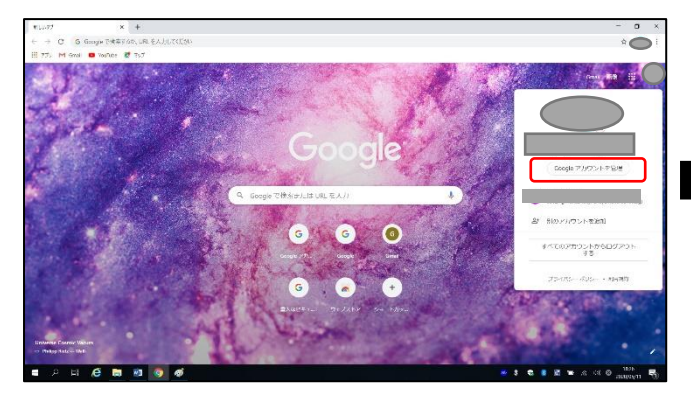

②左の【個人情報】を押す。

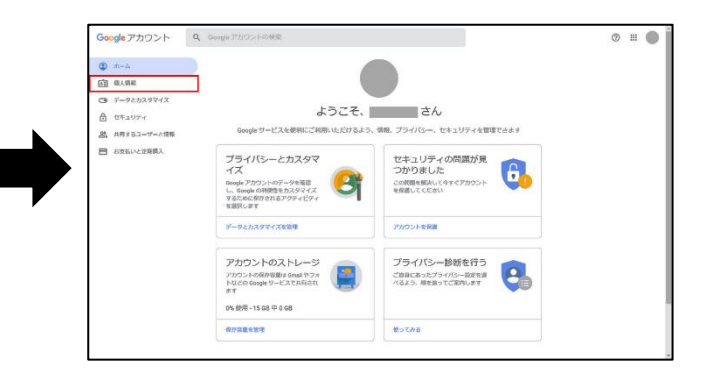

③「プロフィール」項目内の【パスワード】 を押す。

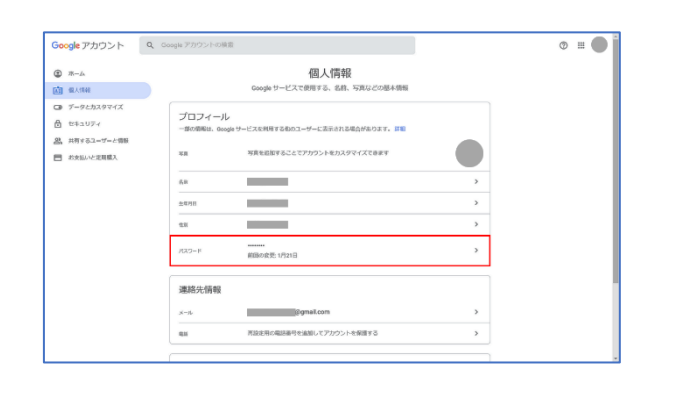

④(1)現在使用しているパスワードを入力 し、(2)【次へ】ボタンを押す。

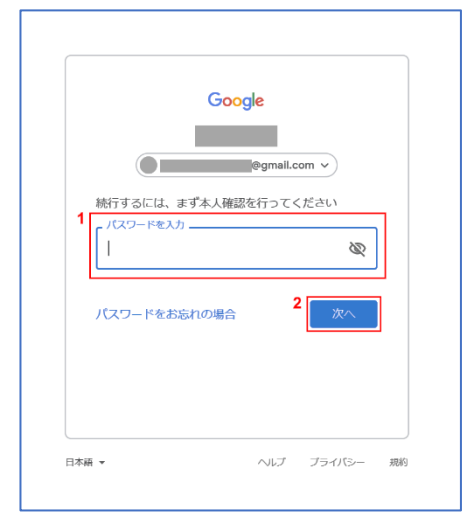

新しいパスワードでログインする。

④(1)新しいパスワードを入力し、(2)「新しい ⑤パスワード変更完了。 パスワードを確認」に(1)で入力したものと同じ ものを入力する。(3)【パスワード変更】ボタン を押す。

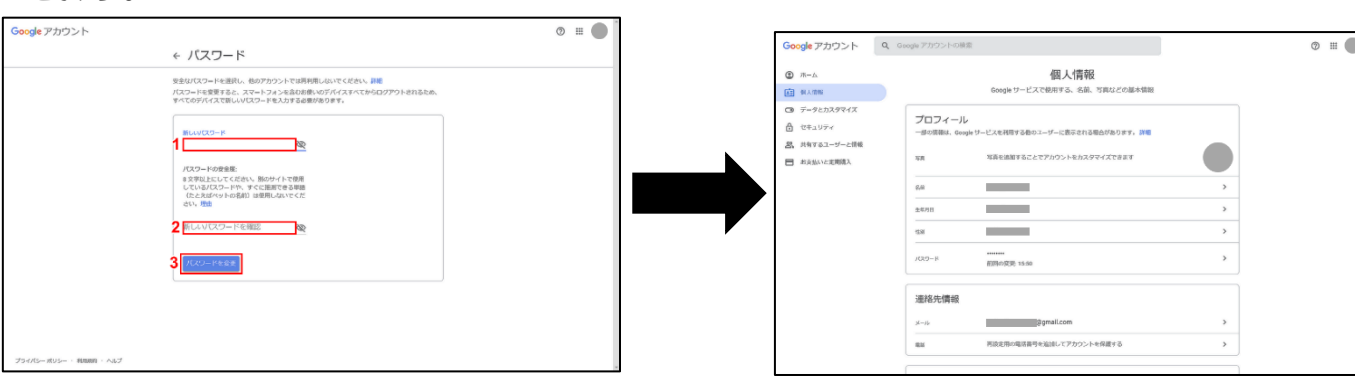

## Google アカウントのパスワードを変更する方法(スマホ用)

④【パスワード】を押す。

①Google アプリを開き、右上の 【アカウントのアイコン】を押す。

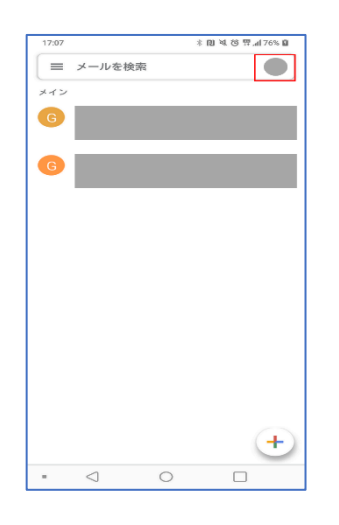

②アカウントの一覧から【Google アカウント を管理】もしくは【Google アカウントにアク セス】ボタンを押す。

@gmail.com G Google アカウントを管理 ▲ 別のアカウントを追加 このデバイスのアカウントを管理 プライバシー ポリシー・ 利用規制

③【個人情報】タブを押す。

| 17:08 米圓英格売。(76%)                          | 1 | 17-00                 | * <b>PN 24 25 0</b> 4740 <b>P</b> |
|--------------------------------------------|---|-----------------------|-----------------------------------|
|                                            |   | 17.06                 | * 10 * C                          |
| x Google PhyDPF                            |   | × Go                  | ogle アカウント                        |
|                                            |   | ホーム 個人情               | 報 データとカスタマイズ t                    |
|                                            |   | プロフィール                |                                   |
| @gmail.com v                               |   | 一部の情報は、Go<br>ザーに表示される | ogle サービスを利用する他のユー<br>場合があります。 詳細 |
| ホーム 個人情報 データとカスタマイズ セキ                     |   | 写真                    |                                   |
| Google サービスを便利にご利用いただける                    |   | 写真を追加するこ<br>タマイズできます  | とでアカウントをカス                        |
| を管理できます                                    |   | 名前                    |                                   |
|                                            |   |                       | >                                 |
| プライバシーとカスタマイ                               |   |                       |                                   |
| z 💦                                        |   | 生年月日                  | >                                 |
| Google アカウントのデータを確認<br>し、Google の利便性をカスタマイ |   |                       |                                   |
| ズするために保存されるアクティビ                           | • | 住 50                  |                                   |
| ティを選択します                                   |   |                       | 3                                 |
| データとカスタマイズを管理                              |   | 157 D - K             |                                   |
|                                            |   |                       | >                                 |
| セキュリティの問題が見つ                               |   | 前回の変更: 15:50          |                                   |
| かりました                                      |   |                       |                                   |
| この問題を解決して今すぐアカウン                           |   | 連絡先情報                 |                                   |
| トを保護してください                                 |   | ×-11                  |                                   |
| <b>A Q =</b>                               |   | <b>A</b> (            | 2 @ =                             |
| アカウント 検索 ヘルプ メニュー                          |   | アカウント 核               | っぷ ヘルブ メニュー                       |
|                                            |   | $\triangleleft$       | 0 🗆                               |
|                                            |   |                       |                                   |

⑤(1)新しいパスワードを入力し、(2)「新しいパスワード

⑤現在のパスワード を入力し、【次へ】を押す。

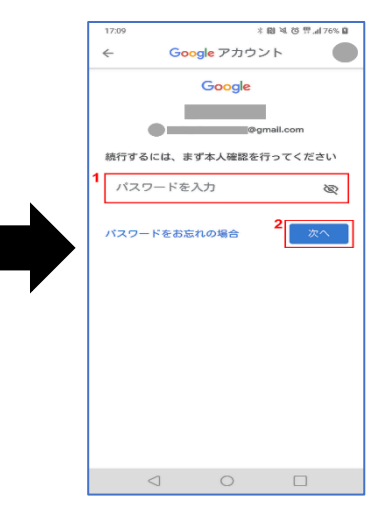

⑥パスワードの変更完了。

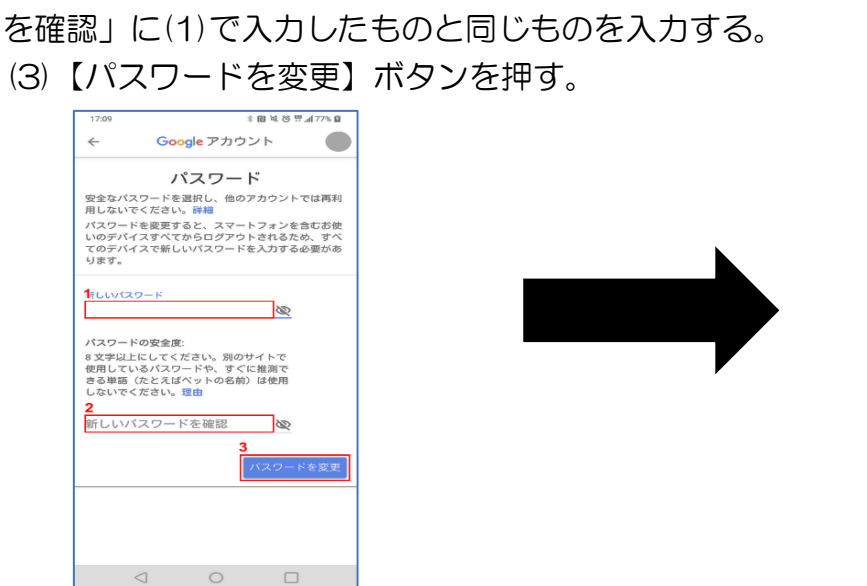

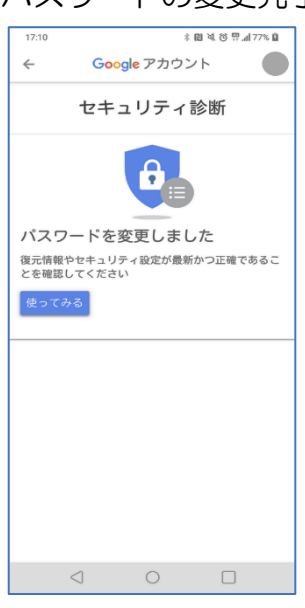